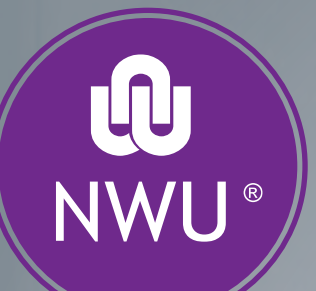

# Registration journey

### LAW REGTE MOLAO

#### Registration

1. Steps to register successfully- please consult the following documents before online registration

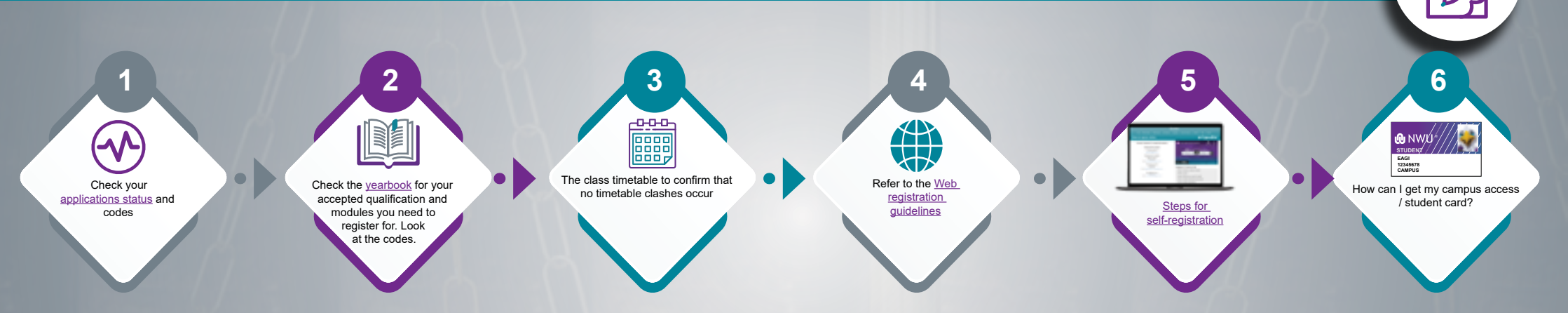

Continue ... registration and financial clearance period from 23 January 2023

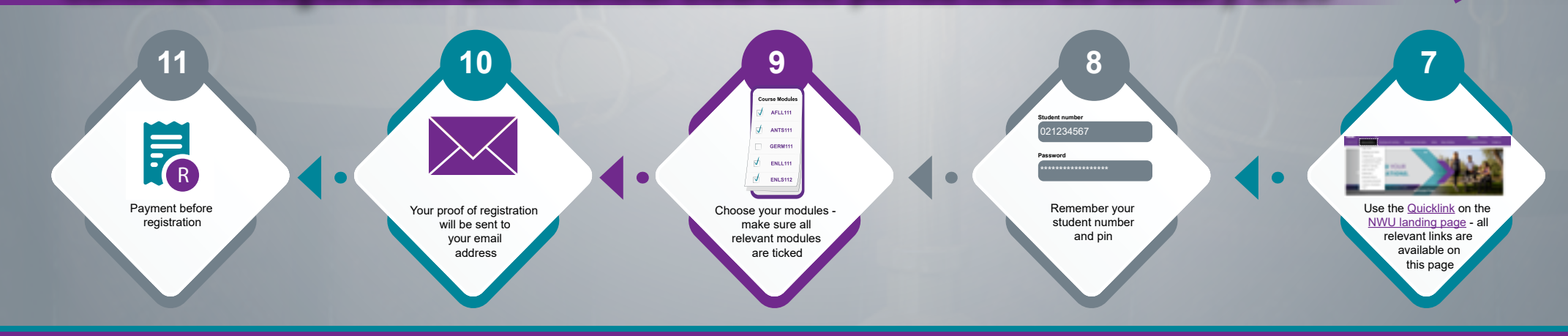

Click on the icon to be directed to the relavant site

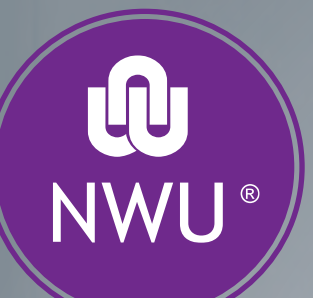

## Faculty Administration

Ħ

Updating of contact details

•

#### LAW REGTE MOLAO

BANK

Bank account details

#### 2. After registration

2.1 Do you need to change information after registration

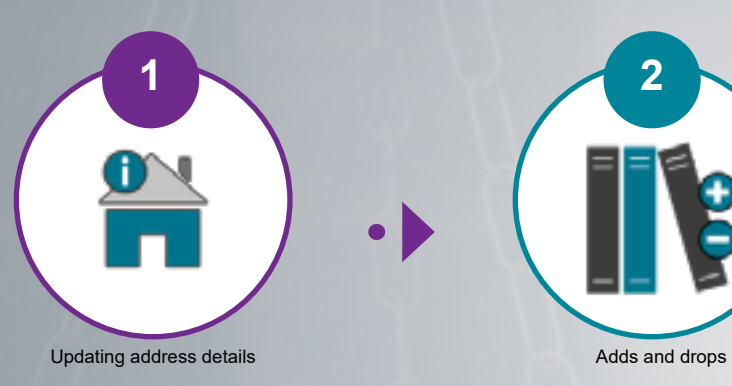

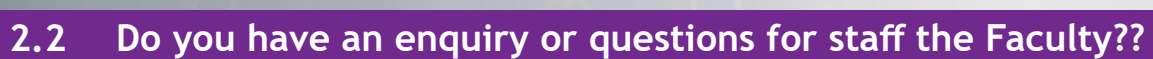

#### Follow the link to complete a student request form

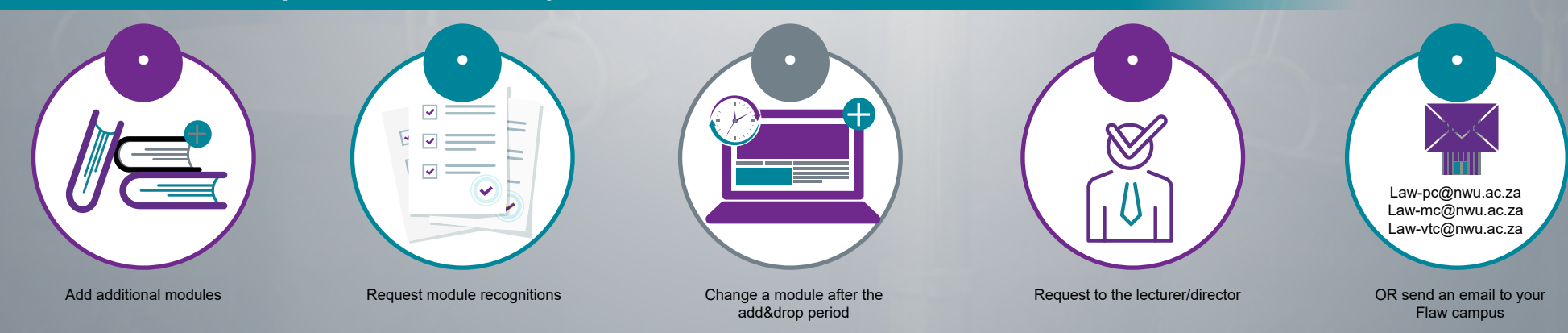

Click on the icon to be directed to the relavant site